## Cancelling a Registration for Recreation Center timeslot RSVP's

## Need to cancel a timeslot reservation?

1. Login to your account.

| Home | A Register - | Information | ion - Account | 🗂 Calendar 🛛 🐺 Carl (0) | 43 Lu                |
|------|--------------|-------------|---------------|-------------------------|----------------------|
|      |              |             |               | 🔓 Login                 | Forgot Password?     |
|      |              | 4           | Email         |                         | Create a New Account |
|      |              | a,          | Password      |                         | Change Password      |
|      |              |             |               | Remember me             | Change Login Email   |

- Navigate to your Account screen and select the Registered Activities tab. Below the [Make A Payment] button is a user hint how to cancel the registration.
- 3. Double click on the reservation you would like to cancel.

|                                                               |                                                                                                    | Account Information                                                                                                    | mation                                                                                                    |                                                                                              |    |
|---------------------------------------------------------------|----------------------------------------------------------------------------------------------------|----------------------------------------------------------------------------------------------------|----------------------------------------------------------------------------------------------------|----------------------------------------------------------------------------------------------|----|
|                                                               | Select F                                                                                                    | amily Member:                                                                                                    |                                                                                                    |                                                                                              |    |
|                                                               | Charles Warrell                                                                                                    | ¥                                                                                                    | 1                                                                                                    |                                                                                              |    |
| 4.4                                                           | Ad Many Manahar                                                                                                    | ✓ Edit Member Info.                                                                                                    | 130                                                                                                    |                                                                                              | 15 |
|                                                               | DO PREM INTESTRUCT                                                                                                    | Eule Method Into                                                                                                    |                                                                                                    |                                                                                              |    |
|                                                               | DO FYCW INICITIACI                                                                                                    | P LOIL MEMOET INV                                                                                                    |                                                                                                    |                                                                                              |    |
|                                                               | Ja wow menuel                                                                                                    |                                                                                                    |                                                                                                    | TE                                                                                           | 2  |
|                                                               |                                                                                                    |                                                                                                    |                                                                                                    | 92                                                                                           | 2  |
| Accoun                                                        | <ul> <li>Registered Activites</li> </ul>                                                                                        | Facility Reservations                                                                                                    | ips 📑 Documents                                                                                                    | 72                                                                                           |    |
| Accoun                                                        | ✓ Registered Activites                                                                                                    | Facility Reservations III Membersh                                                                                                    | ips Documents                                                                                                    | 92                                                                                           |    |
| Accoun                                                        | ✓ Registered Activites Pool Open Swim ~. Test ~ program to                                                                      | Facility Reservations                                                                                                    | ips Documents<br>o 11:30am 08/                                                                                                    | 24/2020 Paid<br>21/2020 Paid                                                                 |    |
| Accoun                                                        | ✓ Registered Activites Pool Open Swim<br>Test - program te<br>Pool Open Swim te                                                 | Facility Reservations El Membersh<br>sugust 2020 - Fri 08/28/20 10:00am to<br>to<br>ugust 2020 - Wed 08/19/20 10:00am to                                                                                                    | ips Documents<br>c 11:30am 08/<br>c 11:30am 08/                                                                                                    | 24/2020 Paid<br>21/2020 Paid<br>22/2020 Paid                                                 |    |
| Account<br>Dutdoor<br>Program<br>Outdoor<br>Qutdoor           | ✓ Registered Activites Pool Open Swim Test - program te<br>Pool Open Swim Pool Open Swim                                        | Facility Reservations EEE Membersh<br>to<br>suggest 2020 - Fri 08/28/20 10:00am to<br>to<br>suggest 2020 - Wed 08/19/20 10:00am to<br>suggest 2020 - Tue 08/18/20 10:00am to                                                              | ips Documents<br>o 11:30am 08/<br>o 11:30am 08/<br>o 11:30am 07/<br>o 11:30am 07/                                                                                                    | 24/2020 Paid<br>21/2020 Paid<br>28/2020 Paid<br>28/2020 Paid                                 |    |
| Accoun<br>Dutdoor<br>Program<br>Outdoor<br>Outdoor            | ✓ Registered Activites Pool Open Swim<br>Test - program te<br>Pool Open Swim<br>Pool Open Swim Pool Open Swim                   | Lon Member Hild     Facility Reservations     Ell Membersh     sugust 2020 - Fri 06/28/20 10:00am to     to     sugust 2020 - Wed 08/19/20 10:00am to     usgust 2020 - Tue 08/18/20 10:00am to     usgust 2020 - Men 08/17/20 10:00am to | aps Documents<br>e 11:30am 08/<br>09/<br>011:30am 07/<br>11:30am 07/<br>11:30am 07/<br>01:30am 07/                                                                                                    | 24/2020 Paid<br>21/2020 Paid<br>28/2020 Paid<br>28/2020 Paid<br>28/2020 Paid<br>28/2020 Paid |    |
| Accoun<br>Dutdoor<br>Program<br>Outdoor<br>Outdoor<br>Selecte | ✓ Registered Activites Pool Open Swim<br>Test - program te<br>Pool Open Swim<br>Pool Open Swim<br>Pool Open Swim Cool Open Swim | Los Membersh     A Facility Reservations     Ell Membersh     ugust 2020 - Fri 08/28/20 10:00am t      ugust 2020 - Wed 08/19/20 10:00am t      ugust 2020 - Twe 08/18/20 10:00am t      Total E                                          | Aps         Documents           0 11:30am         08//<br>08//<br>08//<br>011:30am         07//<br>08//<br>09//<br>08//<br>08//<br>011:30am           0 11:30am         07//<br>011:30am         07//<br>07//<br>011:30am         07//<br>07//<br>011:30am           0 3alance Due:         \$ 30.00         000000000000000000000000000000000000 | 24/2020 Paid<br>21/2020 Paid<br>28/2020 Paid<br>28/2020 Paid<br>28/2020 Paid<br>28/2020 Paid |    |

4. From the Registration Information screen, you simply select the **[Cancel Registration]** button to remove the registration. You will get a confirmation screen and once confirmed, the registration will be removed.

Note: If the activity is not cancelable, a message will replace the cancel button indicating the activity is not eligible to be cancelled.

| 🛋 Home 🛛 🍕 Register 👻 💽 Information 👻                                                         | 📥 Account 🛗 Calendar 🗮 Cart (0)                          | +9 Logo |
|-----------------------------------------------------------------------------------------------|----------------------------------------------------------|---------|
| () Ad                                                                                         | ctivity/Registration Information                         |         |
| Activity Name: Ou                                                                             | It door Bool Open Swim August 2020 / 08/28/2020 10:000M  | 6       |
| round indiano. Od                                                                             | 10001 F001 Open Swith - August 2020 / 00/20/2020 10:00AM | 18      |
| Northy Hume. Ou                                                                               | 10001 P001 Open Swill - August 2020 7 00/20/2020 10:00AM |         |
| Registration Information                                                                      | 10001 Poor Open Swim - August 2020 7 00/20/2020 10:00AM  | 1       |
| Registration Information Participant: Charles Warrell                                         | Receipt #: 985                                           |         |
| Registration Information<br>Participant: Charles Warrell<br>Date Registration Charles Warrell | Receipt #: 985<br>Amount Paid: 10.00                     |         |

5. Upon cancelling the registration, you will receive an immediate confirmation on the website followed by an email receipt.

*If there was a charge for the registration a credit will be placed on your account to use for future registrations.* 

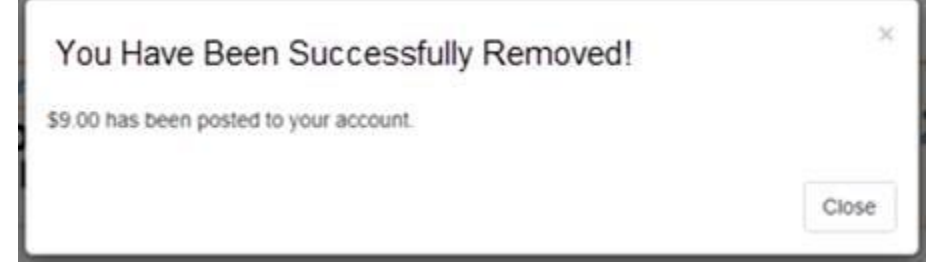